## Setting Up Hosted Exchange on iPhone<sup>™</sup>

Technical Manual: Configuration and Setup

## Setting Up an Exchange Email Account

To access Exchange on the iPhone:

- You must have an Enterprise data plan on your AT&T account.
- Your email administrator must purchase an ActiveSync license and add your mailbox to that license.

To set up the iPhone:

1. Log into your User Control Panel at:

admin.emailsrvr.com/usercp.

 Scroll down to the Client Setup section and click the ActiveSync (iPhone, Android, Windows Mobile) link.

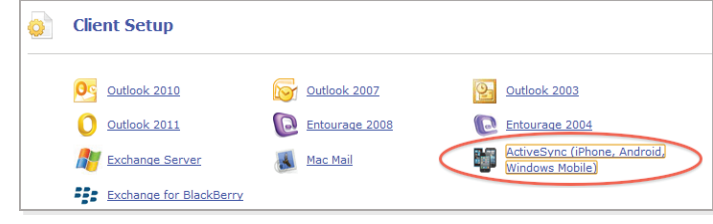

>

>

On the iPhone, perform the following steps:

1. Tap the Settings icon.

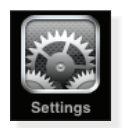

2. Tap Mail, Contacts, Calendars.

| $\ge$ | Mail, | Contacts, | Calendars |  |
|-------|-------|-----------|-----------|--|
|-------|-------|-----------|-----------|--|

3. Tap Add Account.

Add Account...

4. Tap Microsoft Exchange.

Microsoft<sup>®</sup> Exchange

- 5. The Exchange setup screen will open. Enter the following information:
  - Email—Enter your entire email address (e.g., myname@ mydomain.com).
  - Domain—Enter the Domain address from the Setting Up ActiveSync window.
  - Username—Enter the User name (e.g., myname\_ mydomain.com) from the Setting Up ActiveSync window. The User name is different from the email address.
  - · Password-Enter your email account password.

Description—Enter a descriptive name for your account (e.g., *My Work Account*). This description will be visible only to you.

| Enter your Exchange account information |                     |  |  |  |  |  |
|-----------------------------------------|---------------------|--|--|--|--|--|
| Cancel                                  | Exchange Next       |  |  |  |  |  |
| Email                                   | email@company.com   |  |  |  |  |  |
| Domain                                  | Optional            |  |  |  |  |  |
| Username                                | Required            |  |  |  |  |  |
| Password                                | Required            |  |  |  |  |  |
| Description                             | My Exchange Account |  |  |  |  |  |

- 6. Tap the Next button.
- The iPhone will attempt to verify the account. You may receive an "Unable to Verify Certificate" message. Tap the Accept button.

| Unable to Verify Certificate                                                                                |        |  |  |  |  |  |
|----------------------------------------------------------------------------------------------------|--------|--|--|--|--|--|
| While automatically discovering<br>account settings, the certificate from<br>"adminchiron.com" could not be |        |  |  |  |  |  |
| verified.                                                                                                   |        |  |  |  |  |  |
| Accept                                                                                                    | Cancel |  |  |  |  |  |

- 8. Tap the Server field, enter the Server address from the Setting Up ActiveSync window.
- 9. Tap the Next button.
- The iPhone will try to create a secure (SSL) connection to your Exchange server. If it cannot do this, it will try a non-SSL connection and you will get the screen below. Tap Yes to continue.
- 11. Tap the ON / OFF buttons to select the information types to synchronize with Exchange.

| Select info to synchronize using Exchange |          |    |      |  |  |
|-------------------------------------------|----------|----|------|--|--|
| Cancel                                    | Exchange |    | Save |  |  |
| · · ·                                     |          |    |      |  |  |
| Mail                                      |          | ON |      |  |  |
| Contacts                                  |          | ON |      |  |  |
| Calendar                                  | s        | ON |      |  |  |
|                                           |          |    |      |  |  |

12. Tap the Save or Done button.

## Copyright © 2009 Document Authors. Some Rights Reserved.

## Document Updated: 12/11